# SISPASS HOMOLOGAÇÃO ON LINE

MANUAL DO USUÁRIO

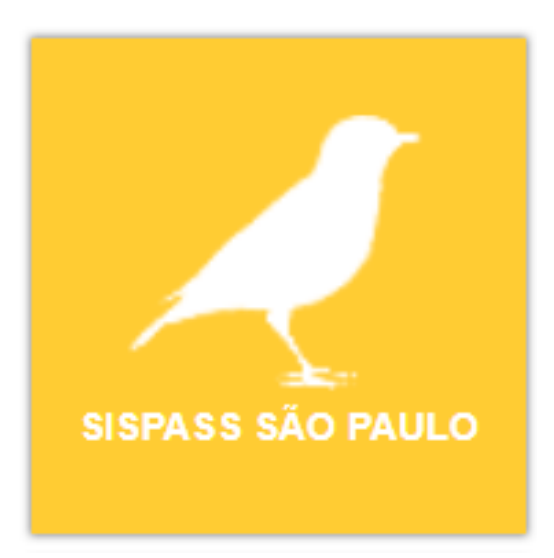

### SECRETARIA DE MEIO AMBIENTE, INFRAESTRUTURA E LOGÍSTICA DO ESTADO DE SÃO PAULO

JUNHO/2025

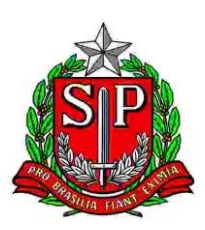

# CONTEÚDO

| 1.          | APRESENTAÇÃO                                                                      | 3  |
|-------------|-----------------------------------------------------------------------------------|----|
| 2.          | COMO SE INSCREVER NO CADASTRO TÉCNICO FEDERAL (CTF)                               | 3  |
| 3.<br>PAUL  | COMO SE CADASTRAR NO SISTEMA ESTADUAL – SISPASS SÃO<br>O                          | 4  |
| 4.<br>SISPA | COMO SOLICITAR A HOMOLOGAÇÃO NO SISTEMA ESTADUAL -<br>ASS SÃO PAULO               | 6  |
| 5.<br>DA S( | O QUE FAZER QUANDO PRECISAR CONTINUAR O PREENCHIMENTO<br>OLICITAÇÃO INTERROMPIDA1 | .6 |
| 6.          | RESULTADO DA HOMOLOGAÇÃO1                                                         | 7  |
| 7.<br>INDE  | O QUE FAZER QUANDO A SOLICITAÇÃO DE HOMOLOGAÇÃO É<br>FERIDA1                      | .7 |
| 8.<br>DEFE  | O QUE FAZER QUANDO A SOLICITAÇÃO DE HOMOLOGAÇÃO É<br>RIDA1                        | .9 |
| 9.<br>HOM(  | COMO DESBLOQUEAR O CADASTRO NO SISPASS APÓS A<br>DLOGAÇÃO2                        | 20 |

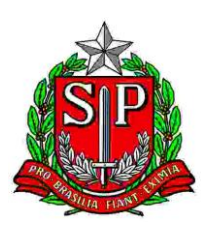

## 1. APRESENTAÇÃO

Se você pretende criar passarinhos nativos de forma amadora, **sem finalidade comercial**, para ter em casa, tirar filhotes, treinar, participar de torneios e adquirir ou transferir para outros criadores amadores, esse manual é para você!

Em São Paulo, o órgão responsável por emitir a licença e fazer a gestão da Criação Amadora dos Passeriformes Silvestres Nativos é a Secretaria de Meio Ambiente, Infraestrutura e Logística - SEMIL, desde agosto de 2014.

Utilizamos o Sistema de Controle e Monitoramento da Atividade de Criação Amadora de Pássaros (SisPass), que é gerenciado de forma nacional pelo Ibama. Também contamos com um sistema próprio (SISPASS - São Paulo/Sigam) que, no momento, é usado para realização dos serviços de homologação de cadastro, homologação de criador já cadastrado ou com plantel pré-existente e atualização de dados cadastrais e que futuramente poderá ser expandido para atender a outros serviços prestados aos criadores.

Neste manual, apresentaremos todos os passos necessários para que você consiga emitir a primeira licença, desde a inscrição no Cadastro Técnico Federal (CTF) do Ibama.

#### 2. COMO SE INSCREVER NO CADASTRO TÉCNICO FEDERAL (CTF)

O Cadastro Técnico Federal (CTF) é uma ferramenta para órgãos ambientais fazerem gestão ambiental em diversos setores da economia no país. O CTF se divide em duas categorias: Cadastro Técnico de Atividades Potencialmente Poluidoras e Utilizadoras de Recursos Naturais (CTF/APP) e o Cadastro Técnico de Atividades e Instrumentos de Defesa Ambiental (CTF/AIDA).

Você deve se inscrever como Pessoa Física (pessoas jurídicas não podem ser criadoras amadoras) no Cadastro Técnico Federal de Atividades Potencialmente Poluidoras e/ou Utilizadoras de Recursos Ambientais (CTF/APP) e declarar a Atividade na Categoria código nº 21 "Atividades não relacionadas no Anexo VIII da Lei nº 6.938/1981" e o Detalhe/Descrição código nº 60 "Criação de Passeriformes Silvestres Nativos - Instrução Normativa IBAMA nº 10/2011".

O Ibama disponibiliza um Manual específico para essa etapa em: <u>Criação</u> <u>amadora de passeriformes da fauna silvestre brasileira (SisPass) — Ibama</u>

Para fazer a inscrição no CTF, acesse:

https://servicos.ibama.gov.br/ctf/cadastroInicialPessoaFisica.php

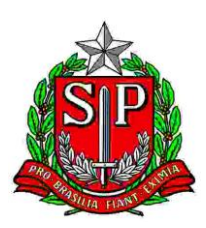

Após a inscrição no CTF, você precisará se cadastrar no SISPASS - São Paulo para solicitar a homologação do seu cadastro.

Leia atentamente a INSTRUÇÃO NORMATIVA do IBAMA Nº 10/2011 para conhecer todos os requisitos e regras que regulamentam essa atividade.

#### 3. COMO SE CADASTRAR NO SISTEMA ESTADUAL – SISPASS SÃO PAULO

Após a inscrição no CTF, é necessário solicitar a homologação dessa inscrição no CTF, para ter acesso ao sistema SisPass. Para solicitar essa homologação, **o cidadão que reside no estado de São Paulo**, deve se cadastrar no sistema estadual, SISPASS - SÃO PAULO, acessando o site do Sistema Integrado de Gestão Ambiental (SIGAM), no seguinte endereço: http://sigam.ambiente.sp.gov.br/ e seguir os seguintes passos:

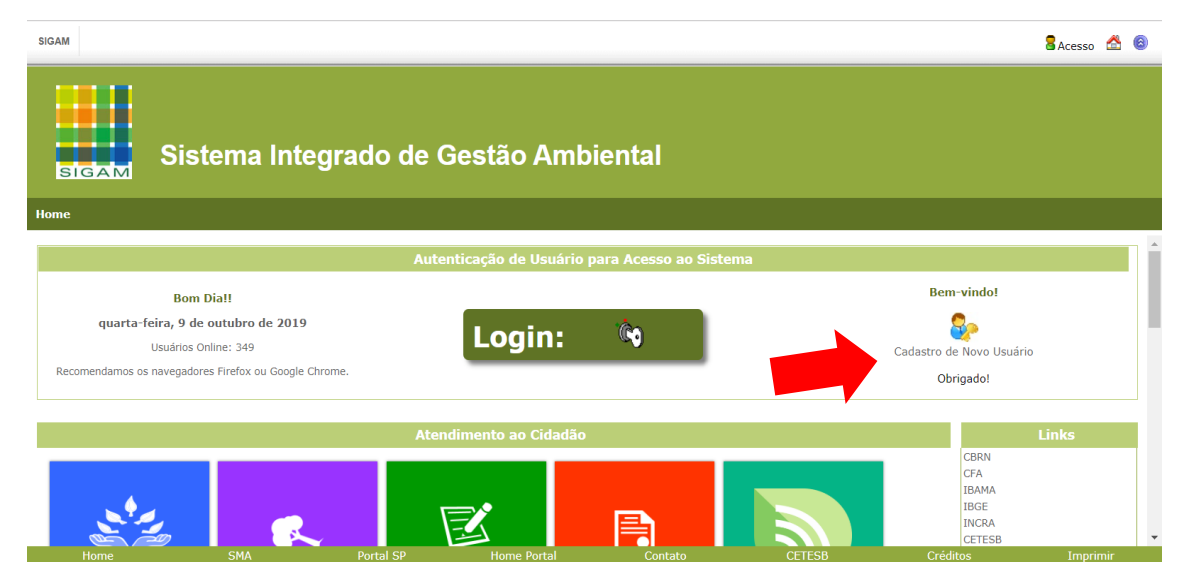

1. Clicar em "Cadastro de Novo Usuário":

**2.** Inserir CPF e clicar em "Iniciar o Cadastro".

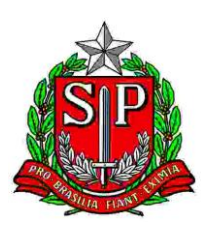

| 1                                                                                                    | د8                                                                                                    | cesso 🖄 🔞 |
|----------------------------------------------------------------------------------------------------|----------------------------------------------------------------------------------------------------|-----------|
| SIGAM S                                                                                                    | stema Integrado de Gestão Ambiental                                                                                                    |           |
| e                                                                                                    |                                                                                                    |           |
|                                                                                                    | Cadastro de Novo Usuário no SIGAM                                                                                                    |           |
| Bem vindo ao                                                                                                    | SIGAMI  r favor, digite seu CPP ou CNP: (georas noimeres, sem pontos, barras ou taga)                                                                                                    |           |
| Instruções pa                                                                                                    | a cadastrar um novo usuário no sistema:                                                                                                    |           |
| <ul> <li>Você por</li> <li>Para inic</li> <li>Para inic</li> <li>No caso</li> <li>Em amb</li> <li>Para sua</li> <li>Caso a c</li> <li>Funciona</li> <li>organiza</li> </ul> | e cdastrar um nov usuário Pessoa Fisica (formecendo o CPP) ou Pessoa Juridica (formecendo o CNP)).<br>re cadastro de uma Pessoa Fisica (interesto de su CPC OF será a sua delimitificação de usuário no sistema.<br>re cadastro de uma Pessoa Juridica, digite apenso s números do CNP desiglado. O CNP será a identificação de novo usuário no sistema.<br>Hessoa Juridica, Indenia será sulcidado OF da Sessoa Fisica reposivitari polos clastraramento<br>te sessa Juridica, Indenia será sulcidado OF da Sessoa Fisica reposivitari polos clastraramentos da una sera hama provisória para acessoa ao sistema.<br>Segurança seta semba deverta ser trocada por você após o primeiro acessoa atravis da doção "Alterar Senha" do menu do sistema.<br>segurança seta semba deverta ser trocada por você após o primeiro acessoa atravis da doção "Alterar Senha" do menu do sistema.<br>Segurança seta semba deverta ser trocada por você após o primeiro acessoa atravis da doção "Alterar Senha" do menu do sistema.<br>Segurança Senha deverta ser trocada por você após o primeiro acessoa atravis da doção "Alterar Senha" do menu do sistema.<br>Segurança Senha deverta ser trocada por você após o primeiro acessoa atravis da doção "Alterar Senha" do menu do sistema.<br>Senteradas da Sentera deverta ser torcada por você após o primeiro acessoa sentavis da doção "Alterar Senha" do menu do sistema.<br>Senteradas da Sentera deverta ser torcada por você após o primeiro acessoa sentavis da doção "Alterar Senha" do menu do sistema.<br>Senteradas da Sentera deverta ser torcada por você após o primeiro acessoa sentavis da doção "Alterar Senha" do menu do sistema.<br>Senterada deverta serta do serta deverta você após o primeiro acessoa sentavis da sua unidade<br>foral. |           |
| Em caso de dúvid                                                                                                    | por fevor entre em contato com o atendimento ao usuário do Sistema, através do telefone 3133-3816 ou do email Sm3sig3m@sp.gov.br .                                                                                                    |           |
|                                                                                                    |                                                                                                    |           |

3. Preencher todos os campos com seus dados pessoais e clicar em "Finalizar"

Cadastrar endereço de e-mail que você usa com frequência, pois ele será usado em nossas comunicações futuras.

| Sisten                        | na Integrado de   | Gestão An | nbiental    |         |        |          |          |
|-------------------------------|-------------------|-----------|-------------|---------|--------|----------|----------|
| Home                          |                   |           |             |         |        |          |          |
|                               |                   |           |             |         |        |          |          |
| CPF<br>Nome<br>RG             | UF: sp            | Data d    |             |         |        |          |          |
| Nome da Mãe                   | Ana maria         |           |             |         |        |          |          |
| Data de Nascimento            | 09/01/1989        |           |             |         |        |          |          |
| Endereço                      |                   |           |             |         |        |          |          |
| Complemento<br>Bairro         |                   |           |             |         |        |          |          |
| Município                     | UF: sp v          | _         |             |         | ۲      |          |          |
| Telefone e Fax                | DDD: 11 Telefone: | Fax:      |             |         |        |          |          |
| Profissão                     |                   |           |             |         |        |          |          |
| Cargo/Função                  |                   |           |             |         |        |          |          |
| E-mail                        |                   |           |             |         |        |          |          |
| 🖌 Finalizar 🍃 Retornar 🔞 Ajud | la                |           |             |         |        |          |          |
|                               |                   |           |             |         |        |          |          |
|                               | SMA               | Portal SP | Home Portal | Contato | CETESB | Créditos | Imprimir |
|                               |                   |           |             |         |        |          |          |

5

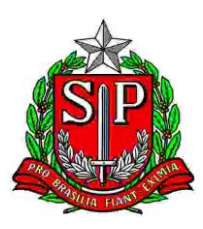

Aparecerá a mensagem "Usuário cadastrado com sucesso!"

**ATENÇÃO:** A senha de acesso será enviada para o e-mail informado neste cadastro. Sua senha é de uso pessoal e intransferível, toda a responsabilidade pelas informações fornecidas e alterações feitas no sistema com o uso dessa senha é sua, então tenha muito cuidado ao confiá-la a terceiros!

**4.** Clique em OK para finalizar o cadastro.

| exec-dev01.sma.local diz                                         |                    |
|------------------------------------------------------------------|--------------------|
| Usuário Cadastrado com sucesso! Senha de Ace<br>Email informado! | sso Enviada para o |
| Após recebe-la efetue o seu Acesso/Login. Cliq                   | ue em RETORNAR!    |
|                                                                  |                    |
|                                                                  | OK                 |

#### 4. COMO SOLICITAR A HOMOLOGAÇÃO NO SISTEMA ESTADUAL - SISPASS SÃO PAULO

Acessar novamente o site do Sistema Integrado de Gestão Ambiental (SIGAM), no endereço: <u>http://sigam.ambiente.sp.gov.br/</u>

**1.** Clicar em "Login":

| SIGAM                                                      | 🖁 Acesso 🖄 🙆                                    |
|------------------------------------------------------------|-------------------------------------------------|
| Sistema Integrado de Gestão Ambiental                      |                                                 |
|                                                            |                                                 |
| Av enticação de Usuário para Acesso ao Sistema             |                                                 |
| Bom Dia!!                                                  | Bem-vindo!                                      |
| quarta-feira, 9 de outubro de 2019<br>Usuários Online: 349 | Cadastro de Novo Usuário                        |
| Recomendamos os navegadores Firefox ou Google Chrome.      | Obrigado!                                       |
| Atendimento ao Cidadão                                     | Links                                           |
|                                                            | CBRN<br>CFA<br>IBAMA<br>IBGE<br>INCRA<br>CETESB |
| Home SMA Portal SP Home Portal Contato CETESB              | Créditos Imprimir                               |

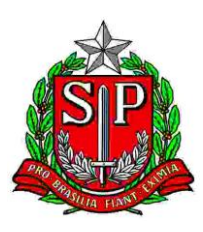

2. Preencher com os dados de usuário (seu CPF) e senha recebida por e-mail e clicar em "Acesso".

| SISTEMA INTEGRAD | O DE GESTÃO AMBIENTAL                                     | Acesso ao Sistema |
|------------------|-----------------------------------------------------------|-------------------|
| SIGAM            | Acesso ao Sistema<br>Usuário<br>Senha                     |                   |
|                  | Manter-me conectado Acesso Esqueceu a Senha? Novo usuário |                   |
|                  | © 2019 - SIGAM                                            |                   |

3. Abrirá uma tela com o seu nome, no canto superior direito da tela

| SIGAM                      |                    |                             |                            |                     |                            |          | S 🖄 🖂 S 🚳                                                       |
|----------------------------|--------------------|-----------------------------|----------------------------|---------------------|----------------------------|----------|-----------------------------------------------------------------|
| Sist                       | ema Integrado      | o de Gestão A               | mbiental                   |                     |                            |          | (EXTERNA)                                                       |
| Home                       |                    |                             |                            |                     |                            |          |                                                                 |
|                            |                    |                             |                            |                     |                            |          | Portais do Usuário                                              |
| AUTORIZAÇÃO                | SISPASS SÃO PAULO  | Portal do Auto de           | Denúncia Ambiente          | Certidão de Débito  | SICAR/SP                   |          | Links<br>CRR<br>CFA<br>IBMA<br>IBOB<br>JIARA<br>CTTESB<br>SICAR |
| Comerciantes de<br>Madeira | SIGOR - Reciclagem | Requerimento de<br>Serviços | Queima da Palha da<br>Cana | Reposição Florestal | MPSP<br>Ministério Público |          |                                                                 |
| Home                       | SMA                | Portal SP                   | Home Portal                | Contato             | CETESB                     | Créditos | Turbuiu                                                         |

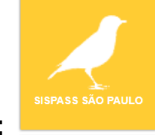

4. Clicar no ícone "SISPASS - SÃO PAULO":

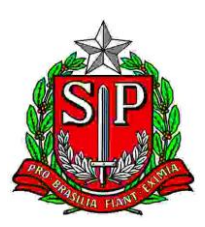

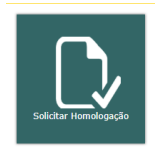

- 5. Clicar em "Solicitar Homologação"
- 6. Clicar em "Incluir Solicitação"

| SIGAM                                                      | 8 🖄 🖂 8 🚳 |
|------------------------------------------------------------|-----------|
| Sistema Integrado de Gestão Ambiental<br>SISPASS SÃO PAULO | (EXTERNA) |
| Home Solicita Homologação                                  |           |
| Solicita Homologação                                       |           |
|                                                            |           |

**7.** Aparecerá a mensagem "Verifique se os seus dados estão corretos e clique no botão Finalizar", mostrada na tela abaixo. Clicar em "OK".

| exec-dev01.sma.local diz                                     |        |
|--------------------------------------------------------------|--------|
| Verifique se seus dados estão corretos e clique no botão Fin | alizar |
|                                                              |        |
|                                                              | ОК     |
|                                                              |        |

Após a correção, ou caso os dados já estejam corretos, clicar em "Finalizar", para salvar as informações.

Se aparecer a mensagem "Não será possível prosseguir com sua solicitação sem antes ter realizado cadastro no ibama!" é porque o sistema não identificou uma Inscrição no CTF Ibama em seu nome. No início deste Manual tem a explicação de como fazer essa Inscrição, siga os passos e depois volte para o item 4 para finalizar a Solicitação de Homologação.

| Não será possível prosseguir com sua solicitação sem antes ter<br>realizado cadastro no ibama!<br>http://www.ibama.gov.br/cadastro-tecnico-federal-ctf<br>OK | exec-dev01.sma.local diz                                                                       |    |
|----------------------------------------------------------------------------------------------------|------------------------------------------------------------------------------------------------|----|
| http://www.ibama.gov.br/cadastro-tecnico-federal-ctf                                                                                                    | Não será possível prosseguir com sua solicitação sem antes ter<br>realizado cadastro no ibama! |    |
| ок                                                                                                    | http://www.ibama.gov.br/cadastro-tecnico-federal-ctf                                           |    |
|                                                                                                    |                                                                                                | ОК |

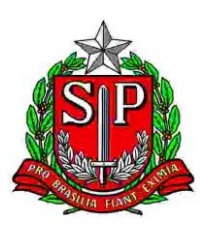

| SIGAM                                 |                                                    |                                | 8 🖄 🖂 8<br>0          |
|---------------------------------------|----------------------------------------------------|--------------------------------|-----------------------|
| Sistema Integrado de G<br>SISPASS SÃO | estão Ambiental                                    |                                | (EXTERN)              |
| Home Solicita Homologação             |                                                    |                                |                       |
| Nome:                                 | CTF: <b>CTF: CTF:</b> Status: Solicita Homologação | Município:<br>NIS do Processo: | 🔊 Retornar<br>🕐 Ajuda |
| Dados Cadastrais                      |                                                    |                                |                       |
| CPF:<br>Nome:<br>RG:<br>Nome da Mãe:  | UF: 🕫 🔻 Data da Emissão:                           |                                |                       |
| Data de Nascimento:                   |                                                    |                                |                       |
| Endereço:                             |                                                    |                                |                       |
| Bairro:                               | сер:                                               |                                |                       |
| Município: UF: SP 🔻                   |                                                    | Ŧ                              |                       |
| Telefone: DDD: 19<br>E-mail:          | Telefone:                                          |                                |                       |
| 🖌 Finalizar 😮 Ajuda                   |                                                    |                                |                       |

Aparecerá a mensagem: "Dados salvos com Sucesso!" na parte inferior da tela.

| SIGAM                                                                                                    | ◎ △ ⊠ 8 ◎                           |
|----------------------------------------------------------------------------------------------------|-------------------------------------|
| Sistema Integrado de Gestão Ambiental<br>SISPASS SÃO PAULO                                                         | (EXTERNA)                           |
| Home Solicita Homologação                                                                                          |                                     |
| Nome:         CTF:         Municipio:           CPF:         Status: Solicita Homologação         NIS do Processo: | Setornar Internar Internar Internar |
| Dades Cadastrais Decumentos/Comprovantes                                                                           |                                     |
| Atual                                                                                                    | ização dos dados cadastrais         |

**8.** Clicar na aba Documentos/Comprovantes e depois em "Incluir Documentos", para anexar os documentos necessários para a Homologação.

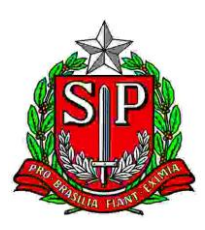

| SIGAM                                                      |           |                  | 8 🖆  | 8      | 8 0     |  |
|------------------------------------------------------------|-----------|------------------|------|--------|---------|--|
| Sistema Integrado de Gestão Ambiental<br>SISPASS SÃO PAULO |           |                  |      | (EX    | (TERNA) |  |
| Home Solicita Homologação                                  |           |                  |      |        |         |  |
| Nome: Adalto Peixoto dos Santos                            | CTF: 1    | M                | 뉯 Re | tornar |         |  |
| CPF: 08811790867                                           | Status: S | NIS do Processo: | 😗 Aj | uda    |         |  |
| Dados Cadastrais Documentos/Comprovantes                   |           |                  |      |        |         |  |
| Tincluir Documentos                                        |           |                  |      |        |         |  |
|                                                            |           |                  |      |        |         |  |
| ✓solicitar Homologação                                     |           |                  |      |        |         |  |
|                                                            |           |                  |      |        |         |  |
|                                                            |           |                  |      |        |         |  |

Na próxima tela você verá a lista de todos os documentos que poderão ser anexados. Alguns são obrigatórios, outros não, conforme lista abaixo:

| Tipo de                                                                    | O que é aceito                                                                                                    |
|----------------------------------------------------------------------------|----------------------------------------------------------------------------------------------------|
| Documento                                                                  | -                                                                                                    |
| Documento ofi-<br>cial de identifi-<br>cação com foto<br>(obrigatório);    | RG, Carteira Nacional de Habilitação (CNH), Carteira de<br>Identidade Nacional (CIN), Carteira de Identidade Profissional,<br>Passaporte, Carteira de Trabalho, e Previdência Social (CTPS),<br>Carteira de Identidade Militar (CIM)<br>É indispensável que seja possível te reconhecer pela foto do<br>documento, e que o documento possa ser conferido por inteiro,<br>ou seja, o documento deve estar aberto, nítido e legível.                                                                                                    |
| Autorretrato<br>( <i>selfie</i> )<br>segurando o                           | Tire uma foto sua segurando seu documento de identificação aberto ao lado do rosto, em um ambiente bem iluminado.                                                                                                    |
| seu documento<br>oficial de<br>identificação<br>com foto<br>(obrigatório); | IMPORTANTE:<br>O documento deve ser o mesmo que foi anexado como<br>documento oficial de identificação com foto, e deve ser<br>apresentado em sua totalidade (aberto), nítido e legível. A<br>imagem não deve estar espelhada. A imagem deve mostrar o<br>seu rosto inteiro, com nenhuma parte do rosto cortada. Não use<br>chapéus, bonés ou qualquer acessório que cubra o rosto. A foto<br>deve ser recente, feita de forma clara e representando com<br>precisão sua aparência atual. Remova o documento do plástico,<br>se possível. Evite transferir o arquivo via WhatsApp e demais<br>redes sociais para não perder qualidade. Confira o arquivo antes<br>do envio. Veja se está legível e em conformidade. |
|                                                                            | Orientações:<br>Escolha um fundo neutro e sem distrações (preferencialmente<br>de cor clara, como branco, cinza ou bege).<br>Iluminação natural é a melhor opção. Posicione-se perto de<br>uma janela ou em um ambiente bem iluminado.                                                                                                    |

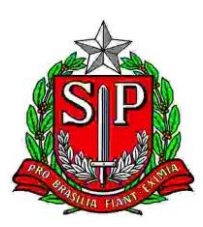

|                                                               | Evite sombras no rosto. A luz deve ser uniforme e sem<br>reflexos. Não use luzes diretas de frente ou de cima para evitar<br>brilho excessivo ou sombras indesejadas.<br>Fotografia no formato retrato (vertical) é a mais indicada.<br>A câmera deve estar ao nível dos olhos para que o ângulo seja<br>o mais natural possível.<br>Certifique-se de que a totalidade do rosto esteja visível (do<br>topo da cabeça até o queixo).<br>Esteja vestido (a).<br>Evite óculos, pois podem dificultar a visualização dos olhos.<br>Se usar maquiagem, prefira algo discreto, de modo que o rosto<br>permaneça natural.<br>Mantenha a cabeça ereta e evite inclinar o rosto para qualquer<br>lado.                                                                                                    |
|---------------------------------------------------------------|----------------------------------------------------------------------------------------------------|
|                                                               | Olhe diretamente para a câmera, não para o lado.                                                                                                    |
| CPF<br>(obrigatório);                                         | CPF ou qualquer documento oficial de identificação que<br>contenha o número do CPF. Caso tenha sido anexada a<br>Carteira de Identidade Nacional (CIN) como "documento oficial<br>de identificação com foto" anexar neste campo o documento<br>antigo, que contenha o número do RG.                                                                                                    |
| Comprovante<br>de endereço<br>(obrigatório);                  | Correspondência oficial que seja enviada por correio para a sua<br>residência (conta de água, luz, telefone e internet ou fatura de<br>cartão de crédito). <b>Não aceitamos boleto.</b> O Comprovante<br>deve ter sido emitido há <b>no máximo 60 dias</b> do dia da<br>solicitação de homologação e estar em seu nome ou de seus<br>genitores. Se estiver em nome do cônjuge, incluir a Certidão de<br>Casamento. Se estiver em nome de terceiros, incluir<br>Declaração de Residência ou Contrato de Locação assinado pelo<br>locador com firma reconhecida em cartório ou assinatura<br>digital. Os dados do cadastro devem ser <b>idênticos</b> aos dos<br>Correios, uma vez que as anilhas são enviadas para o endereço<br>cadastrado no sistema, mesmo que os dados estejam<br>diferentes no comprovante de endereço apresentado. A<br>ferramenta "Busca CEP" está disponível em<br>https://buscacepinter.correios.com.br/app/endereco/index.php, |
|                                                               | na qual é possível conferir os dados constantes no seu comprovante de residência.                                                                                                    |
| Inscrição de<br>Pessoa Física<br>no CTF/APP<br>(obrigatório); | Pode ser um <i>print</i> da tela ou o "Relatório de dados de inscrição<br>de Pessoa Física no CTF/APP" (arquivo PDF gerado pelo próprio<br>sistema) devendo conter todos os dados cadastrados no<br>SisPass/IBAMA.                                                                                                    |
| Croqui de<br>acesso                                           | Deve ser anexado no caso de imóveis em áreas rurais ou de<br>difícil acesso. O croqui de acesso deve conter indicação e<br>orientações claras de acesso à residência, com indicação das<br>coordenadas geográficas (latitude e longitude). Inserir as<br>coordenadas geográficas também no campo endereço do                                                                                                    |

11

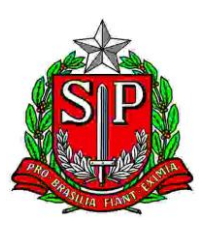

|                                                         | cadastro SisPass: entre parênteses, após o nome da<br>rua/av/al/estrada.                                                                                                    |
|---------------------------------------------------------|----------------------------------------------------------------------------------------------------|
| Declaração de<br>plantel (com ou<br>sem)                | Deve ser anexada pelo criador que já emitiu licenças antes de<br>2014, mas nunca foi homologado, ou que mudou de endereço,<br>vindo de fora do estado, informando quais pássaros estão na<br>residência ou se nenhum pássaro mais está na residência,<br>conforme modelos disponibilizados no SISPASS-SP. |
| Declaração de<br>adimplência                            | Deve ser anexado pelo criador que mudou de endereço, vindo<br>de fora do Estado de São Paulo, conforme modelo<br>disponibilizado no SISPASS-SP.                                                                                                    |
| Contrato de<br>locação                                  | Deve ser entregue junto com o comprovante de endereço quando a residência não estiver em seu nome.                                                                                                    |
| Certidão de<br>casamento                                | Deve ser entregue junto com o comprovante de endereço quando este estiver em nome do cônjuge.                                                                                                    |
| Declaração de<br>residência                             | Deve ser entregue junto com o comprovante de endereço quando este estiver em nome de terceiros.                                                                                                    |
| Declaração de<br>criador amador<br>único no<br>endereço | Deve ser anexada pelo criador quando houver registro no<br>SisPass de outro criador no mesmo endereço, e isso não for<br>realidade.                                                                                                    |

Ao lado direito de cada documento há um ícone <sup>(?)</sup> Ajuda "? Ajuda". Ao clicar nele, aparecerá as instruções sobre cada documento a ser anexado.

**9.** Para incluir os documentos, clicar em "Escolher Arquivo", selecionar o arquivo e clicar em "Abrir".

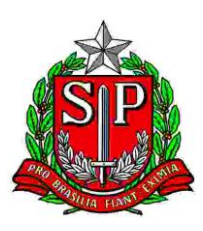

| SIGAM                                 |                                                                                                    |                                                                            | 8 🖄 🖂 8 🙆<br>8                       |
|---------------------------------------|----------------------------------------------------------------------------------------------------|----------------------------------------------------------------------------|--------------------------------------|
| Sistema<br>SISP                       | i Integrado de Gestão Ambiental<br>PASS SÃO PAULO                                                                                                    |                                                                            | (EXTERNA)                            |
| Home Solicita Homologação             | ٥<br>١                                                                                                    |                                                                            |                                      |
| Nome:                                 | CTF:<br>Status: Solicita Homologação                                                                                                    | Município:<br>NIS do Processo:                                             | Detornar 🔶                           |
| Dados Cadastrais Documentos/          | Comprovantes                                                                                                    |                                                                            |                                      |
| Incluir Documentos                    |                                                                                                    |                                                                            |                                      |
| Incluir RG, ou CNH, ou Cart           | teira de Trabalho                                                                                                    |                                                                            |                                      |
| Tipo de Arquivo:                      | DOCUMENTO OFICIAL DE IDENTIFICAÇÃO COM FOTO                                                                                                    | Ajud                                                                       | a                                    |
| Arquivo para carregar:                | Escother arquive Menhum arquive effecionado                                                                                                    |                                                                            |                                      |
| Detalhes do Arquivo:                  | Extensão: [Exten [Tamanho] Data: [Data]                                                                                                    | Inclusão de documentos/comprovantes                                        |                                      |
| 🛕 Incluir seu Autorretrato (Se        | lfie) segurando o segurando o segurando o segurando o segurando o segurando o segurando o segurando o segurando segurando s |                                                                            |                                      |
| Tipo de Arquivo:                      | AUTORRETRATO                                                                                                    | Ø Ajud                                                                     | a                                    |
| Arquivo para carregar:                | Escolher arquive Nenhum arquin nado                                                                                                    |                                                                            |                                      |
| Detalhes do Arquivo:                  | Extensão: [Extensão] Tamano: [Tamanho] Data: [Data]                                                                                                    |                                                                            |                                      |
| ▲ Incluir documento oficial no        | o qual conste o número de inscrição no CPF.                                                                                                    |                                                                            |                                      |
| Tipo de Arquivo:                      | CPF                                                                                                    | Ajud                                                                       | a                                    |
| Arquivo para carregar:                | Escolher arquivo Nenhum arquivo selecionado                                                                                                    |                                                                            |                                      |
| Detalhes do Arquivo:                  | Extensão: [Extensão] Tamano: [Tamanho] Data: [Data]                                                                                                    |                                                                            |                                      |
| A<br>https://exec-dev01.sma.local/sig | gam-sispass-hom/SISPASS/PaginaHomologacao/PaginaHomologacao.aspx?idPagina=16482#                                                                                                    | do criador, ou em nome da mãe ou do pai, e expedido nos últimos sessenta o | lias. 2. Se o comprovante estiver em |

Quando o sistema incluir o documento, a linha com o nome do seu arquivo ficará verde e o sistema também mostrará o tipo de extensão do documento, o tamanho, e a data/hora da inclusão.

| SIGAM                         |                                                                                                    |         | 8 🖄 🖂 8 🐵<br>9 |
|-------------------------------|----------------------------------------------------------------------------------------------------|---------|----------------|
| Sistema<br>SISF               | a Integrado de Gestão Ambiental<br>PASS SÃO PAULO                                                                                                    |         | (EXTERNA)      |
| Home Solicita Homologaçã      |                                                                                                    |         |                |
| Tipo de Arquivo:              | COMPROVANTE DE ENDEREÇO                                                                                                    | Ajuda   |                |
| Arquivo para carregar:        | Escolher anguino RG.pdf                                                                                                    |         |                |
| Detalhes do Arquivo:          | Extension pdf Tamano: 254224 Data: 25/10/2019 08:23:25                                                                                                    |         |                |
| 🛕 Caso o criador resida em in | nóvel alugado, e o comprovante de endereço estiver em nome do proprietário do imóvel, deverá incluir o Contrato de Locação onde conste o nome do criador             |         |                |
| Tipo de Arquivo:              | CONTRATO DE LOCAÇÃO                                                                                                    | Ajuda   |                |
| Arquivo para carregar:        | Escolher arquivo_Nenhum arquivo selecionado                                                                                                    |         |                |
| Detalhes do Arquivo:          | Extensão: [Extensão] Tamano: [Tamanho] Data: [Data]                                                                                                    |         |                |
| A Caso o comprovante de en    | dereço esteja em nome do seu cônjuge (esposa ou marido), incluir a Certidão de Casamento.                                                                            |         |                |
| Tipo de Arquivo:              | CERTIDÃO DE CASAMENTO                                                                                                    | Ajuda   |                |
| Arquivo para carregar:        | Escolher arquivo_Nenhum arquivo selecionado                                                                                                    |         |                |
| Detalhes do Arquivo:          | Extensão: [Extensão] Tamano: [Tamanho] Data: [Data]                                                                                                    |         |                |
| 🛕 Caso o comprovante de en    | dereço esteja em nome de outra pessoa, incluir a Declaração de Residência, preenchida e assinada pelo titular do comprovante de endereço, com firma reconhecida em c | artório |                |
| Tipo de Arquivo:              | DECLARAÇÃO DE RESIDÊNCIA                                                                                                    | Ajuda   |                |
| Arquivo para carregar:        | Escolher arquivo Nenhum arquivo selecionado                                                                                                    |         |                |
| Detalhes do Arquivo:          | Extensão: [Extensão] Tamano: [Tamanho] Data: [Data]                                                                                                    |         |                |
| ✔ Finalizar 🔞 Ajuda           |                                                                                                    |         | T              |

Se algo der errado na inclusão do arquivo ou você tiver incluído o documento errado, você deve clicar novamente em escolher arquivo e selecioná-lo outra vez para substituílo ou para incluir o arquivo correto.

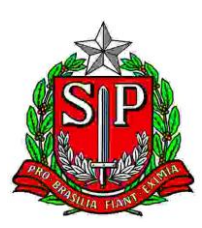

- **10.**Repetir os passos Para incluir os documentos, clicar em "Escolher Arquivo", selecionar o arquivo e clicar em "Abrir". e Quando o sistema incluir o documento, a linha com o nome do seu arquivo ficará verde e o sistema também mostrará o tipo de extensão do documento, o tamanho, e a data/hora da inclusão. para cada documento a ser incluído.
- **11.**Quando terminar de incluir todos os documentos necessários, clicar em "Finalizar", no canto inferior direito da tela.

Se estiver faltando algum documento obrigatório, o sistema mostrará a mensagem "Requerido!" no documento que ainda precisa ser incluído:

| SIGAM                          |                                                          |                       | S 🖄 🖂 💈 (<br>2) | 8 |
|--------------------------------|----------------------------------------------------------|-----------------------|-----------------|---|
| Sistema<br>SISF                | Integrado de Gestão Ambiental<br>ASS SÃO PAULO           |                       |                 |   |
| Home Solicita Homologaçã       |                                                          |                       |                 |   |
| Nome: A                        | CTF: 1                                                   | Município: L          | D Retornar      | - |
| CPF: (                         | Status: Solicita Homologação                             | NIS do Processo:      | ② Ajuda         |   |
| Dados Cadastrais Documentos    | Comprovantes                                             |                       |                 |   |
| Incluir Documentos             | eira de Trabalho                                         |                       |                 | l |
| Tipo de Arquivo:               | DOCUMENTO OFICIAL COM FOTO Requeridol                    |                       | Ajuda           |   |
| Arquivo para carregar:         | Escolher arquivo Nenhum arquivo selecionado              |                       |                 |   |
| Detalhes do Arquivo:           | Extensão: [Extensão] Tamano: [Tamanho] Data: [Data]      |                       |                 |   |
| A Incluir Autorretrato (Selfie | segurando o documento oficial com foto próximo ao rosto. |                       |                 |   |
| Tipo de Arquivo:               | AUTORRETRATO (SELFIE) SEGURANDO O SEU DOCUMENTO OFIC     | cumentos/comprovantes | ② Ajuda         |   |
| Arquivo para carregar:         | Escolher arguivo Nenhum arguivo selecionado              |                       |                 |   |
| Detalhes do Arquivo:           | Extensão: [Extensão] Tamano: [Tamanho] Data: [Data]      |                       |                 |   |
| A Incluir documento oficial n  | qual conste o número de inscrição no CPF.                |                       |                 |   |
| Tipo de Arquivo:               | CPF Requerido!                                           |                       | Pajuda          | - |
| Texto de Rodapé do Novo        |                                                          |                       |                 |   |

Incluir os documentos que faltam seguindo os passos Para incluir os documentos, clicar em "Escolher Arquivo", selecionar o arquivo e clicar em "Abrir". e Quando o sistema incluir o documento, a linha com o nome do seu arquivo ficará verde e o sistema também mostrará o tipo de extensão do documento, o tamanho, e a data/hora da inclusão., e clicar em "Finalizar".

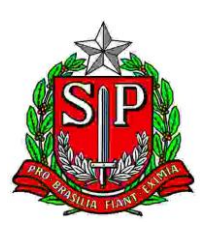

| SIGAM                        |                                                                                                    |         | 8 🖄 🖂 8 🚳<br>9 |
|------------------------------|----------------------------------------------------------------------------------------------------|---------|----------------|
| Sistem<br>SISI               | na Integrado de Gestão Ambiental<br>PASS SÃO PAULO                                                                                                    |         | (EXTERNA)      |
| Home Solicita Homologaçã     | âo                                                                                                    |         |                |
| Tipo de Arquivo:             | COMPROVANTE DE ENDEREÇO                                                                                                    | Ajuda   | *              |
| Arquivo para carregar:       | Escolher arquive COMPROV ENDEREÇO.pdf                                                                                                    |         |                |
| Detalhes do Arquivo:         | Extensão: pdf Tamano: 75205 Data: 25/10/2019 08:42:44                                                                                                    |         |                |
| 🛕 Caso o criador resida em i | imóvel alugado, e o comprovante de endereço estiver em nome do proprietário do imóvel, deverá incluir o Contrato de Locação onde conste o nome do criador               |         |                |
| Tipo de Arquivo:             | CONTRATO DE LOCAÇÃO                                                                                                    | Ajuda   |                |
| Arquivo para carregar:       | Escoher arquivo Nenhum arquivo selecionado                                                                                                    |         |                |
| Detalhes do Arquivo:         | Extensão: [Extensão] Tamano: [Tamanho] Data: [Data]                                                                                                    |         |                |
| 🛕 Caso o comprovante de el   | ndereço esteja em nome do seu cônjuge (esposa ou marido), incluir a Certidão de Casamento.                                                                              |         |                |
| Tipo de Arquivo:             | CERTIDÃO DE CASAMENTO                                                                                                    | 3 Ajuda |                |
| Arquivo para carregar:       | Escoher arquivo Nenhum arquivo selecionado                                                                                                    |         |                |
| Detalhes do Arquivo:         | Extensão: [Extensão] Tamano: [Tamanho] Data: [Data]                                                                                                    |         |                |
| 🛕 Caso p comprese e          | ndereço esteja em nome de outra pessoa, incluir a Declaração de Residência, preenchida e assinada pelo titular do comprovante de endereço, com firma reconhecida em car | rtório  |                |
| Tipo de Ar                   | DECLARAÇÃO DE RESIDÊNCIA                                                                                                    | 3 Ajuda |                |
| Arquivo p                    | Escolher arquivo Nenhum arquivo selecionado                                                                                                    |         |                |
| Detalhes                     | Extensão: [Extensão] Tamano: [Tamanho] Data: [Data]                                                                                                    |         |                |
| Finalizar Aiuda              |                                                                                                    |         |                |
| Atualiza e Retorna           |                                                                                                    |         |                |
| javascri,p:                  | \$conteudo\$1abNavegacao\$1BDocumentos\$sisPassDocumentos\$cmdFinaliza;")                                                                                               |         |                |

**12.**Quando aparecer a mensagem: "Tem certeza que deseja Finalizar?", clicar em "OK" para prosseguir.

| homologacaosigam.ambiente.sp      | .gov.br diz |          |
|-----------------------------------|-------------|----------|
| Tem certeza que deseja finalizar? |             |          |
|                                   | ОК          | Cancelar |

**13.**Aparecerá a mensagem: "Dados salvos com sucesso". Clique em "OK" para prosseguir.

| homologacaosigam.ambiente.sp.gov.br diz<br>Dados salvos com sucesso |    |
|---------------------------------------------------------------------|----|
|                                                                     | ОК |

14.Clicar em "Solicitar Homologação". A partir desse momento, não será mais possível fazer alterações, e o você deverá aguardar o resultado da análise por email em até 60 dias.

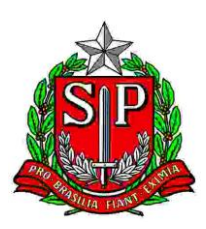

| Sistema Integrad                      | to de Gestão Ambiental<br>SÃO PAULO |                  |          |     |          | (EXTE    |
|---------------------------------------|-------------------------------------|------------------|----------|-----|----------|----------|
| ome Solicita Homologação              |                                     |                  |          |     |          |          |
| F: 08                                 | Status: Solicita Homologação        | NIS do Processo: |          |     |          | Aiuda    |
| adas Cadastrais Documentos (Comproven | tar                                 |                  |          |     |          | Ajuuu    |
|                                       |                                     |                  |          |     |          |          |
| Incluir Documentos                    | Tipo de Arquivo                     | Data             | Extensão | КВ  | Aprovado | Recusado |
| DOCUMENTO OFICIAL COM FOTO            |                                     | 10/10/2019 11:09 | .jpg     | 7   |          |          |
| AUTORRETRATO (SELFIE) SEGURANDO O S   | SEU DOCUMENTO OFICIAL COM FOTO      | 10/10/2019 11:09 | .pdf     | 248 | 0        | 0        |
| DOCUMENTO OFICIAL COM FOTO            |                                     | 10/10/2019 11:26 | .pdf     | 248 | 0        |          |
| AUTORRETRATO (SELFIE) SUP             | DOCUMENTO OFICIAL COM FOTO          | 10/10/2019 11:26 | .pdf     | 106 | 0        | 0        |
| CPF                                   |                                     | 10/10/2019 11:26 | .pdf     | 73  | 0        |          |
| COMPROVANTE DE ENDL                   |                                     | 10/10/2019 11:26 | .pdf     | 121 | 0        | 0        |
| CERTIDÃO DE CASAMENTO                 |                                     | 10/10/2019 11:26 | .pdf     | 232 | 0        |          |
| este                                  |                                     | 10/10/2019 11:26 | .pdf     | 35  |          | 0        |
|                                       |                                     |                  |          |     |          |          |
| Solicitar Homologação                 |                                     |                  |          |     |          |          |

# 5. O QUE FAZER QUANDO PRECISAR CONTINUAR O PREENCHIMENTO DA SOLICITAÇÃO INTERROMPIDA

Se você tiver parado o preenchimento da sua Solicitação de Homologação antes de finalizar, como em caso de queda de energia elétrica ou de sinal de internet, para continuar o preenchimento, acesse novamente seu cadastro, e quando clicar em "Solicitar homologação", aparecerá a tela a seguir, com o "Status" "Solicita Homologação". Clicar no triângulo amarelo ("Solicitação Não Enviada"), para prosseguir seu preenchimento.

| SIGAM |                                                            |             |                  |          |                  |               |           |                      | 8 2               | •<br>0 | 8 8 |
|-------|------------------------------------------------------------|-------------|------------------|----------|------------------|---------------|-----------|----------------------|-------------------|--------|-----|
| ,     | Sistema Integrado de Gesião Ambiental<br>SISPASS SÃO PAULO |             |                  |          |                  |               |           |                      |                   | TERNA) |     |
| Home  | Solicita Ho                                                | mologação   |                  |          |                  |               |           |                      |                   |        |     |
|       |                                                            |             |                  |          | Solicit          | a Homologação |           |                      |                   |        |     |
| 2     | ×                                                          |             |                  |          |                  |               |           |                      |                   |        |     |
|       |                                                            |             | Data Solicitação | Processo | Nome Interessado | CPF           | Município | Status               | Data de Conclusão |        |     |
|       |                                                            |             | 10/10/2019       |          |                  |               |           | Solicita Homologação |                   |        |     |
|       | Solicitação Nã                                             | ão Enviada! |                  |          |                  |               |           |                      |                   |        |     |

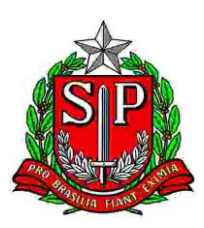

#### 6. RESULTADO DA HOMOLOGAÇÃO

A aba Resultado da Homologação aparecerá quando você finalizar sua solicitação de homologação e lá você poderá conferir o prazo para análise.

Enquanto a análise não for concluída, você não poderá solicitar outra homologação.

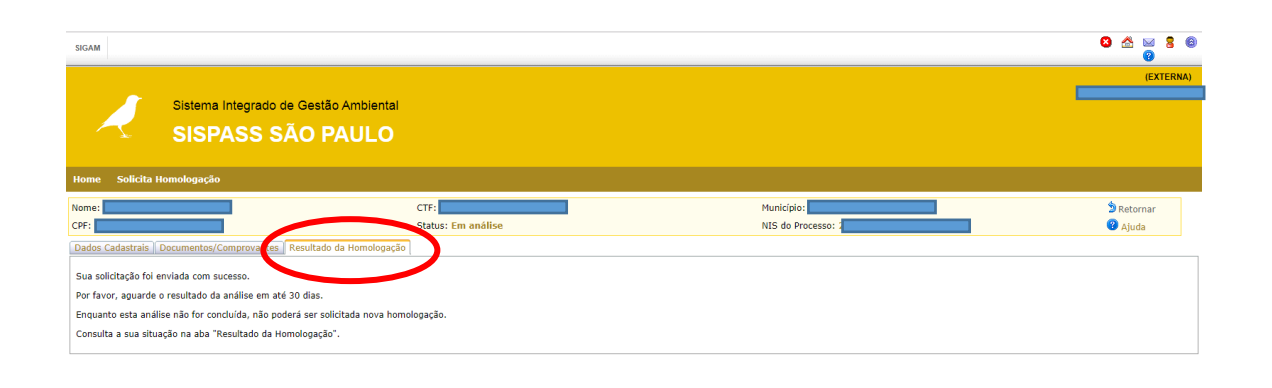

# 7. O QUE FAZER QUANDO A SOLICITAÇÃO DE HOMOLOGAÇÃO É INDEFERIDA

Se sua homologação for indeferida, você receberá uma mensagem no e-mail cadastrado informando os motivos pelos quais a homologação não foi aceita e quais as correções que são necessárias.

Quando o sistema estiver aberto novamente, você também pode conferir essas informações no sistema, onde o "Status" da solicitação será alterado para "Não Homologado":

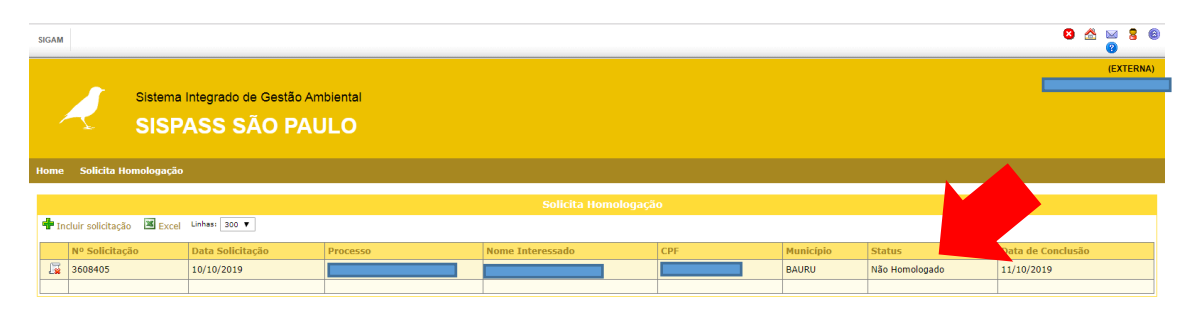

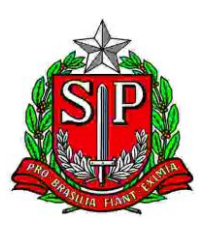

Ao clicar no ícone 😺 você será levado a uma nova tela onde estarão listados os motivos do indeferimento e as correções que devem ser feitas para solicitar nova homologação:

| SIGAM                                                 |                                                                                 |                                                                           | 8 🖄 🖂 8 8                            |
|-------------------------------------------------------|---------------------------------------------------------------------------------|---------------------------------------------------------------------------|--------------------------------------|
| Sistema integrado de o<br>SISPASS SÃO                 | lestão Ambiental<br>O PAULO                                                     |                                                                           | (EXTERNA)<br>Laêrcio de Souza Vieira |
| Home Solicita Homologação                             |                                                                                 |                                                                           |                                      |
| Nome: L<br>CPF: 0                                     | CTF: 4<br>Status: Não Homologado                                                | Município: 8<br>NIS do Processo: 2                                        | 🔊 Retornar<br>😮 Ajuda                |
| Dados Cadastrais Documentos/Comprovantes Re           | ultado da Homologação                                                           |                                                                           |                                      |
| Não foi possível realizar a homologação do seu Cada   | stro no SISPASS                                                                 |                                                                           |                                      |
| Motivo:                                               |                                                                                 |                                                                           |                                      |
| AUTORRETRATO FORA DE FOCO, EMBAÇADO                   | ), NÃO NÍTIDO, OU PESSOA COM ÓCULOS, CHAPÉU OU BONÉ.                            |                                                                           |                                      |
| COMPROVANTE DE ENDEREÇO FORA DA VAI                   | IDADE                                                                           |                                                                           |                                      |
| ENDEREÇO / CEP ERRADO                                 |                                                                                 |                                                                           |                                      |
| Entre no link: SISPASS                                |                                                                                 |                                                                           |                                      |
| E inicie uma nova solicitação incluindo todos os docu | mentos, com as seguintes correções:                                             |                                                                           |                                      |
| Incluir AUTORRETRATO nitido e com foco. A             | pessoa do Autorretrato não deve estar usando óculos, chapéu ou boné.            |                                                                           |                                      |
| Incluir o COMPROVANTE DE ENDEREÇO EMI                 | TDO NOS ULTIMOS 60 DIAS.                                                        |                                                                           |                                      |
| Corrigir o CEP no cadastro no site do Ibama           | SISPASS, seguindo as instruções do link: http://ibama.gov.br/conteudo-do-menu-s | superior/28-menu-superior-perguntas-frequentes/1004-perguntas-frequentes- | ctf≢alteracaodedados                 |
| Em caso de dúvidas sobre o SISPASS, entre em cont     | ato por e-mail: sispass@sp.gov.br                                               |                                                                           |                                      |
|                                                       |                                                                                 |                                                                           |                                      |
|                                                       |                                                                                 |                                                                           |                                      |
| exto de Rodané do Novo Portal                         | https://exe                                                                     | c-dev01.sma.local/sigam-sispass-hom/SISPASS/PaginaHomologacao/Pa          | ginaHomologacao.aspx?idPagina=16482# |

Na aba Documentos/Comprovantes, você pode ver exatamente quais os documentos que foram recusados. A partir desse momento, você já pode iniciar uma nova solicitação de homologação.

| SIGAM                                                             |                                |                                |                                |     | 8        | A 🖂 🗎                 | 8 @  |  |
|-------------------------------------------------------------------|--------------------------------|--------------------------------|--------------------------------|-----|----------|-----------------------|------|--|
| Sistema Integrado de Gestão Ambiental<br>SISPA 35 PAULO           |                                |                                |                                |     | -        | (EXTR                 | RNA) |  |
| Home Solicita Homologaçã.                                         |                                |                                |                                |     |          |                       |      |  |
| Nome:                                                             | CTF:<br>Status: Não Homologado | Município:<br>NIS do Processo: | Município:<br>NIS do Processo: |     |          | 🔊 Retornar<br>🕜 Ajuda |      |  |
| Dados Cadastrais Documentos/Comprovantes Resultado da Homologação |                                |                                |                                |     |          |                       |      |  |
| Tipo de .                                                         | Arquivo                        | Data                           | Extensão                       | КВ  | Aprovado | Recusad               | lo   |  |
| DOCUMENTO OFICIAL COM FOTO                                        |                                | 10/10/2019 12:50               | .pdf                           | 248 | •        | ۲                     |      |  |
| AUTORRETRATO (SELFIE) SEGURANDO O SEU DOCUMENTO OFICIAL COM F     | ото                            | 10/10/2019 12:50               | .pdf                           | 93  | 0        | ۲                     |      |  |
| CPF                                                               |                                | 10/10/2019 12:50               | .pdf                           | 106 | 0        | ۲                     |      |  |
| COMPROVANTE DE ENDEREÇO                                           |                                | 10/10/2019 12:50               | .pdf                           | 73  | 0        | ۲                     |      |  |
| DECLARAÇÃO DE RESIDÊNCIA                                          |                                | 10/10/2019 12:50               | .pdf                           | 176 | 0        | ۲                     |      |  |
| teste                                                             |                                | 10/10/2019 12:50               | .pdf                           | 936 | ۲        | 0                     |      |  |
|                                                                   |                                |                                |                                |     |          |                       |      |  |

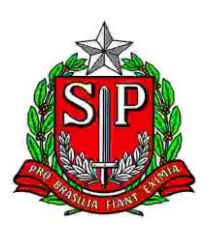

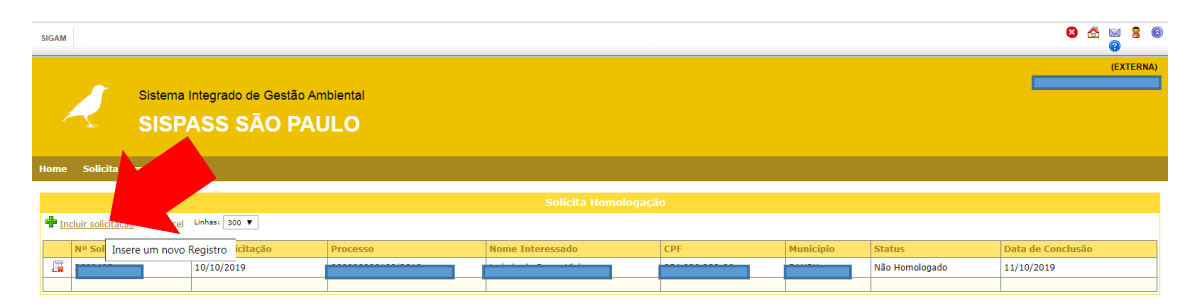

Aparecerá a tela com a sua solicitação anterior "Não Homologada". Clicar em "Incluir Solicitação", conforme indicado na seta, e repetir os passos do item 4 deste manual, incluindo os documentos corretos e demais correções solicitadas.

### 8. O QUE FAZER QUANDO A SOLICITAÇÃO DE HOMOLOGAÇÃO É DEFERIDA

Quando a homologação é aprovada, uma mensagem é enviada ao e-mail cadastrado comunicando sobre o deferimento e com instruções para desbloquear o cadastro no SisPass.

No sistema, o "Status" aparecerá como "Homologado". Veja abaixo um exemplo de usuário que teve a sua primeira solicitação "Não Homologada", e na segunda solicitação foi "Homologada":

| SIG | AM                   |                                  |                                         |                        |     |           |                | S 🖄 🖂 S S<br>9    |  |
|-----|----------------------|----------------------------------|-----------------------------------------|------------------------|-----|-----------|----------------|-------------------|--|
|     | ~                    | Sistema Integrado o<br>SISPASS S | le Gestão Ambiental<br>ÃO PAULO         |                        |     |           |                | (EXTERNA)         |  |
| Hor | ne Solicita Hor      | nologação                        |                                         |                        |     |           |                |                   |  |
|     | Solicita Homologação |                                  |                                         |                        |     |           |                |                   |  |
| 2   | Excel Linhas: 30     | 0 •                              |                                         |                        |     |           |                |                   |  |
|     | Nº Solicitação       | Data Solicitação                 | Processo                                | Nome Interessado       | CPF | Município | Status         | Data de Conclusão |  |
| 5   | 3608396              | 08/10/2019                       | 000000000000000000000000000000000000000 | 1001110 FAUSTING FULIP |     |           | Homologado     | 08/10/2019        |  |
| £   | 3608395              | 08/10/2019                       |                                         | P                      |     |           | Não Homologado | 08/10/2019        |  |

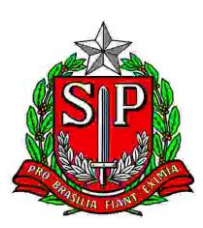

Ao clicar no ícone 🚨 , abrirá uma tela com as instruções para desbloquear o seu cadastro:

| SIGAM                                                                                                    |                    |                          | 8 🖄       | ⊠<br>(?      | 8 0                   |  |  |
|----------------------------------------------------------------------------------------------------|--------------------|--------------------------|-----------|--------------|-----------------------|--|--|
| Sistema Integrado de Gestão Ambiental<br>SISPASS SÃO PAULO                                                                                                    |                    |                          | Laércio o | (E)<br>e Sou | KTERNA)<br>iza Vieira |  |  |
| Home Solicita Homologação                                                                                                    |                    |                          |           |              |                       |  |  |
| Nome: Laércio de Souza Vieira                                                                                                    | CTF: 429462        | Município: BAURU         | 뉯 Ref     | ornar        | (                     |  |  |
| CPF: 05403638806                                                                                                    | Status: Homologado | NIS do Processo: 2153665 | 😮 Aji     | ıda          |                       |  |  |
| Dados Cadastrais   Decumentos/Comprovantes   Resultado da Homologação                                                                                                    |                    |                          |           |              |                       |  |  |
| O seu cadastro no SISPASS FOI HOMOLOGADO com sucesso)                                                                                                    |                    |                          |           |              |                       |  |  |
| Agora, é necessário realizar o seguinte procedimento para emitir a sua licença:                                                                                                    |                    |                          |           |              |                       |  |  |
| 1- Acesse: www.lbama.gov.br                                                                                                    |                    |                          |           |              |                       |  |  |
| 2- Faça login com seu CPF e sua SENHA.                                                                                                    |                    |                          |           |              |                       |  |  |
| 3- Acesse os Campos: Serviços > Gestçao de Passeriformes > Emitir licença.                                                                                                    |                    |                          |           |              |                       |  |  |
| Ao realizar este procedimento de emissão de licença, o sistema mostrará a mensagem "NÃO EXISTE LICENÇA PARA SER EMITIDA", mas isto significa que seu cadastro está liberado para o periodo. |                    |                          |           |              |                       |  |  |
| Em caso de dúvidas sobre o SISPASS, entre em contato por e-mail: sispass@sp.gov.br                                                                                                    |                    |                          |           |              |                       |  |  |
|                                                                                                    |                    |                          |           |              |                       |  |  |

#### 9. COMO DESBLOQUEAR O CADASTRO NO SISPASS APÓS A HOMOLOGAÇÃO

• Adquirir Certificado Digital do tipo A3, e-CPF, em qualquer uma das Autoridades Certificadoras cadastradas pelo ICP-Brasil

Lista disponível em https://www.gov.br/iti/ptbr/assuntos/repositorio/cadeias-daicp-brasil

- Acessar <u>www.ibama.gov.br</u>
- Fazer login com CPF, senha e certificado digital
- Acessar os Campos: Serviços > Gestão de Passeriformes > Emitir Licença

Ao realizar esses passos, você receberá a mensagem "NÃO EXISTE LICENÇA PARA SER EMITIDA", mas isso significa justamente que sua licença foi emitida para o período. O período da licença é sempre de 31/07 a 01/08 do ano seguinte, independente da data de emissão.